Autopatrocinado

Acessar o portal HomePrev

Em "Capitalização" clicar em "Acessar".

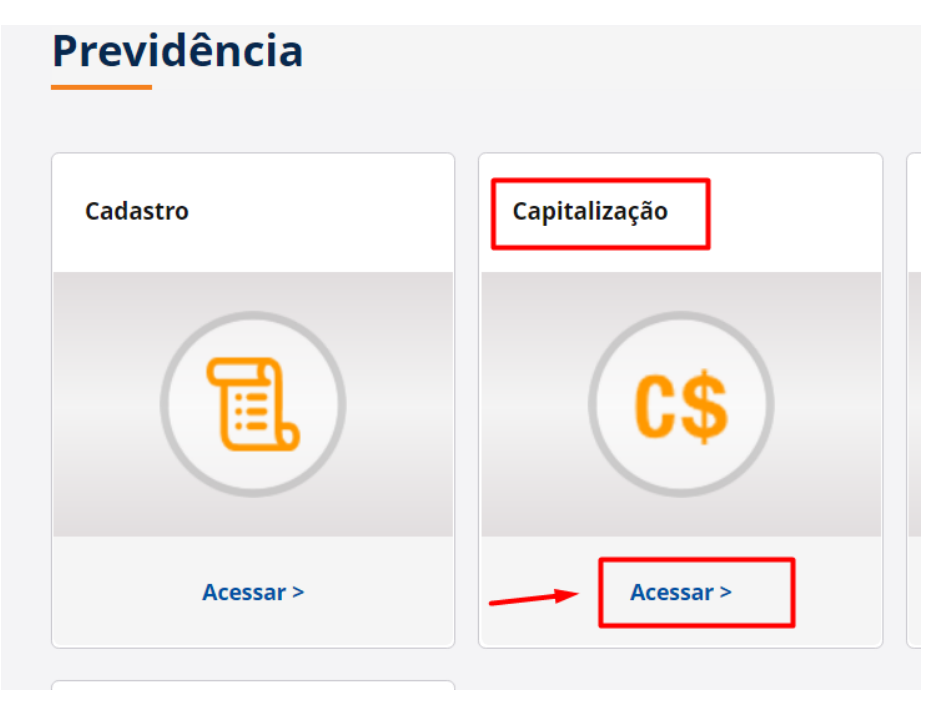

Na tela Capitalização ir em "Informe de Rendimentos" e clicar em "Acessar >"

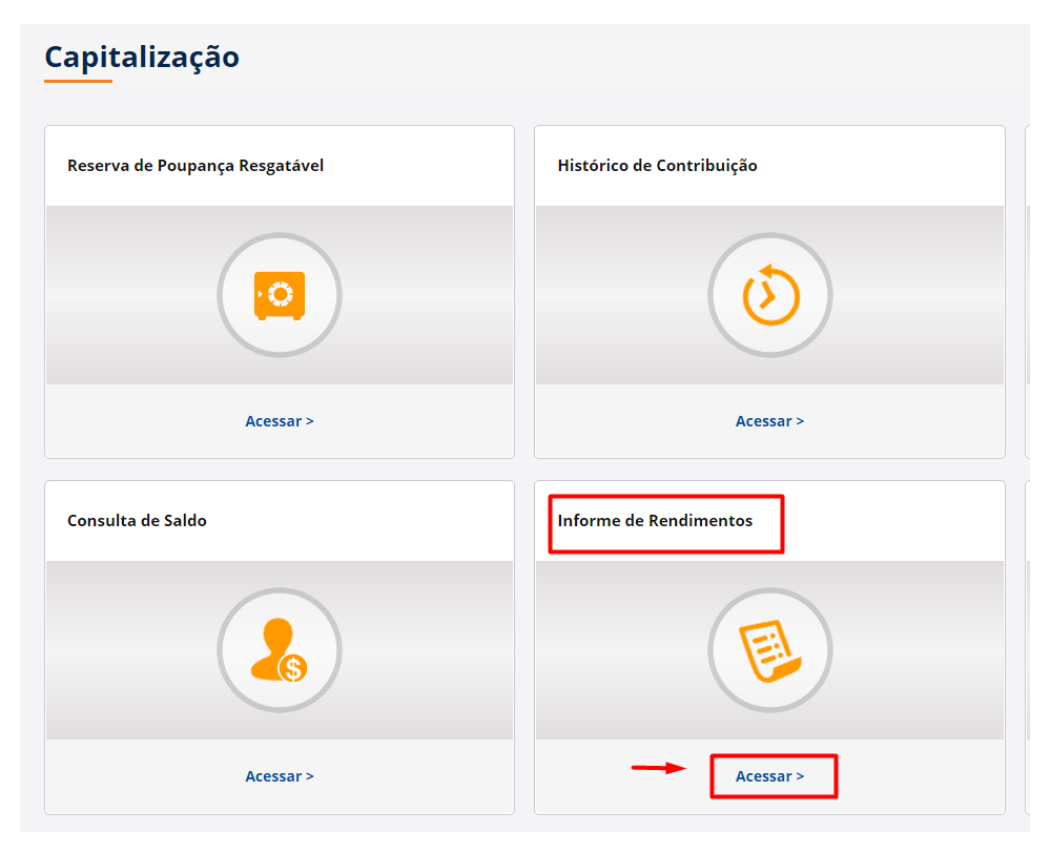

## Depois clicar em "Continuar"

| Beneficios /Inform<br>Demonstrat | rme de Rendimento /<br>ativo Imposto de Renda - Fundo de Pensão |               |
|----------------------------------|-----------------------------------------------------------------|---------------|
| Para visualiz                    | izar o demonstrativo de Imposto de Renda clique em Continuar.   |               |
| CPF:                             |                                                                 |               |
| Voltar                           |                                                                 | <br>Continuar |

## Selecione o "Ano base"

| Beneficios /Informe<br><b>Demonstrativ</b> | de Rendimento /<br>o Imposto de Renda - Fund | lo de Pensão                                                                     |
|--------------------------------------------|----------------------------------------------|----------------------------------------------------------------------------------|
|                                            | Para visualizar o demonstr                   | ativo de imposto de renda - Fundo de Pensão, selecione o ano base para consulta. |
|                                            | Ano base:                                    | · · · ·                                                                          |
|                                            |                                              | •                                                                                |
| Voltar                                     |                                              | 2022                                                                             |

Depois do Informe gerado escolha a melhor forma de guardar, em arquivo digital "Gerar PDF" ou em papel "Imprimir"

|        | /, informações Complementares:                                                                                      |  |  |  |  |
|--------|----------------------------------------------------------------------------------------------------|--|--|--|--|
|        | 8. Responsável Pelas Informações                                                                                    |  |  |  |  |
|        | Nome: Fengin EUDIDAÇÃO ENERCISA DE DEFUIDENCIA Part 26/04/2022 Assinatura: Departase pelo artiz de IN-REB de Inter- |  |  |  |  |
|        | A <del>provado pela Insuação Normativa RFD nº 2000, do 19 do decembro de 2024</del> .                               |  |  |  |  |
|        |                                                                                                    |  |  |  |  |
|        |                                                                                                    |  |  |  |  |
|        |                                                                                                    |  |  |  |  |
|        |                                                                                                    |  |  |  |  |
|        |                                                                                                    |  |  |  |  |
|        |                                                                                                    |  |  |  |  |
| Voltar | Gerar PDF Imprimir                                                                                                  |  |  |  |  |
|        |                                                                                                    |  |  |  |  |